## Starting TCSng

Xephem Click "RT" button under looping if Xephem is not updating the time. Click "View" and Select "Sky View". In the "Sky View" window click on the "telescope" tab and select "INDI Panel" In the "INDI Panel" window that opens connect to each of the following modules: Expand "TCS-NG-INDI" Telemetry  $\rightarrow$  Connection  $\rightarrow$  On Click "Enable" (red light next to "TCS-NG-INDI" turns green) Stopping the Telescope

From: https://lavinia.as.arizona.edu/~tscopewiki/ - **MOON** 

Permanent link: https://lavinia.as.arizona.edu/~tscopewiki/doku.php?id=21\_inch:tcs\_gui&rev=1474321000

Last update: 2016/09/19 14:36

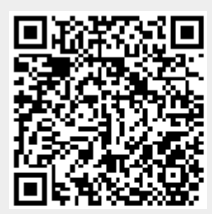